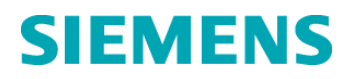

# Ważna informacja dotycząca bezpieczeństwa stosowania

UFSN2004 Kwiecień 2014 rok

IMMULITE<sup>®</sup> 2000 IMMULITE<sup>®</sup> 2000 XPi VersaCell<sup>®</sup> VersaCell<sup>®</sup> X3

#### Wykrywanie poziomu związane z upuszczaniem probówek

Firma Siemens Healthcare Diagnostics zaktualizowała ważną informację dotyczącą bezpieczeństwa stosowania #UFSN2003 z lutego 2014 roku. Prosimy o wyrzucenie ważnej informacji dotyczącej bezpieczeństwa stosowania #UFSN2003, zachowanie kopii ważnej informacji dotyczącej bezpieczeństwa stosowania #UFSN2004 oraz zwrot wypełnionego formularza sprawdzającego efektywność podjętej akcji naprawczej z #UFSN2004.

Niniejszy dokument został uzupełniony, by uwzględnić informacje dotyczące systemu VersaCell<sup>®</sup> X3 oraz wyjaśnić, że użytkownicy analizatora IMMULITE<sup>®</sup> 2000/IMMULITE<sup>®</sup> 2000 XPi połączonego przez system VersaCell<sup>®</sup> lub VersaCell X3 z systemem linii automatycznej, spotkają się z tym samym problemem i komunikatem o błędzie, co użytkownicy systemów, które nie są połączone z linią automatyczną. Wszystkie informacje zawarte w ważnej informacji dotyczącej bezpieczeństwa stosowania #UFSN2003 są poprawne i zostały uwzględnione w #UFSN2004.

Z naszych danych wynika, że Państwa placówka może posiadać analizator IMMULITE 2000/IMMULITE 2000 XPi połączony przez system VersaCell lub VersaCell X3.

### Przyczyna akcji naprawczej

Firma Siemens Healthcare Diagnostics przeprowadza akcję naprawczą dla analizatora IMMULITE 2000/IMMULITE 2000 XPi podłączonego do systemu VersaCell lub VersaCell X3. Konfiguracja ta (IMMULITE 2000 podłączony do systemu VersaCell) jest dostępna od maja 2003 roku, a połączenie z systemem VersaCell X3 jest dostępne od stycznia 2014 roku.

Po przeanalizowaniu niewielkiej liczby reklamacji od klientów, firma Siemens ustaliła, że istnieje ryzyko zaraportowania nieprawidłowych wyników w przypadku jednoczesnego wystąpienia w analizatorze IMMULITE 2000/IMMULITE 2000 XPi podłączonym do systemu VersaCell lub VersaCell X3 wszystkich wymienionych poniżej okoliczności:

a. System VersaCell/VersaCell X3 upuści probówkę podczas jej przenoszenia na zautomatyzowany statyw w analizatorze IMMULITE 2000/IMMULITE 2000 XPi. Stosowanie niezatwierdzonych probówek, obecność korka na probówce lub nieprawidłowo umieszczone etykiety z kodem kreskowym zwiększają prawdopodobieństwo upuszczenia probówki.

Siemens Healthcare Diagnostics Inc. Wszelkie prawa zastrzeżone.

Ważna informacja dotycząca bezpieczeństwa stosowania #UFSN2004 - kwiecień 2014 rok

#### Wykrywanie poziomu związane z upuszczaniem probówek

- b. System IMMULITE 2000/IMMULITE 2000 XPi przystępuje do wykrywania poziomu w pozycji pustej, powodując aspirację powietrza zamiast próbki.
- c. Systemy VersaCell oraz VersaCell X3 nie usuwają następujących błędów:
  - System VersaCell wyświetla komunikat o błędzie, "Błąd 2019: Zacięło się ramię robota. Proszę wyjąć probówkę z chwytaka."
  - System VersaCell X3 wyświetla "Błąd 102019: Wystąpił błąd w zautomatyzowanym ramieniu robota podczas umieszczania probówki w szufladzie. Usuń probówkę lub delikatnie przyciągnij chwytak do siebie jeżeli w chwytaku nie ma probówki."
- d. Ustawienia w IMMULITE LIS dla próbek przetrzymywanych pozwalają na przekazanie wyniku do LIS przez system VersaCell/VersaCell X3.
- e. Wynik nie jest weryfikowany w VersaCell/VersaCell X3 oraz/lub LIS przed wydaniem.

Problem ten może wystąpić jedynie w systemach VersaCell/VersaCell X3, które są podłączone do systemów IMMULITE 2000/IMMULITE 2000 XPi, nie wpływa on natomiast na żaden inny analizator współpracujący z systemem VersaCell/VersaCell X3.

Nie każde upuszczenie probówki spowoduje otrzymanie nieprawidłowych wyników. Procedury postępowania w poszczególnych sytuacjach zostały opisane w punktach "Dodatkowe informacje".

# Zagrożenie dla zdrowia

Problem ten może spowodować nieprawidłowe raportowanie wyniku dla próbki pacjenta, tzn. zostanie on zgłoszony jako nieprawidłowo niski lub będący poniżej dolnej granicy zakresu referencyjnego dla danego testu. Weryfikacja dotychczasowych wyników nie jest wymagana, ponieważ każdy wynik przekraczający ustalone granice krytyczne zostałby natychmiast sprawdzony. Brak jest doniesień o szkodach lub zachorowaniach spowodowanych przez ten problem.

# Działania, które powinien podjąć Klient

- Przed zaraportowaniem wyników pacjentów należy ponownie oznaczyć każdą upuszczoną probówkę w analizatorze IMMULITE 2000/IMMULITE 2000 XPi, dla której wyświetlił się komunikat o błędzie 2019 w systemie VersaCell lub komunikat o błędzie 102019 w systemie VersaCell X3. Więcej informacji można znaleźć w punkcie "Weryfikacja wyników dotyczących upuszczonej probówki".
- Przed zgłoszeniem wyników należy zweryfikować wszystkie wyniki dotyczące upuszczonych probówek w systemie VersaCell/VersaCell X3 oraz/lub LIS.
- Prosimy o zapoznanie z tym pismem także dyrektora medycznego Państwa placówki.
- Należy postępować zgodnie ze wskazówkami podanymi w Dodatkowych Informacjach (A), by naprawić ten problem jeżeli już wystąpił oraz/lub w Dodatkowych Informacjach (B), by zapobiec wystąpieniu tego problemu.

Siemens Healthcare Diagnostics Inc. Wszystkie prawa zastrzeżone.

Ważna informacja dotycząca bezpieczeństwa stosowania # UFSN2004 - kwiecień 2014 rok

Prosimy o zachowanie tego pisma w dokumentacji laboratorium oraz o przesłanie go wszystkim osobom, które mogły otrzymać ten produkt.

Przepraszamy za niedogodności wynikające z tej sytuacji. Firma Siemens prowadzi dochodzenie w tej sprawie i poinformuje klientów, gdy rozwiązanie będzie dostępne. W razie jakichkolwiek pytań prosimy o kontakt z Centrum Obsługi Klienta firmy Siemens lub z lokalnym przedstawicielem serwisu pomocy technicznej firmy Siemens.

# Dodatkowe informacje (A)

W przypadku każdej probówki upuszczonej w analizatorze IMMULITE 2000/IMMULITE 2000 XPi podłączonym do systemu VersaCell/VersaCell X3 w Państwa laboratorium, na ekranie VersaCell/VersaCell X3 wyświetli się komunikat o błędzie. W zależności od treści wyświetlonego komunikatu, należy wykonać następujące czynności, a następnie zweryfikować wyniki dotyczące upuszczonej probówki:

- System VersaCell wyświetla komunikat o błędzie, "**Błąd 2019**: Zacięło się ramię robota. Proszę wyjąć probówkę z chwytaka."
- System VersaCell X3 wyświetla "Błąd 102019: Wystąpił błąd w zautomatyzowanym ramieniu robota podczas umieszczania probówki w szufladzie. Usuń probówkę lub delikatnie przyciągnij chwytak do siebie jeżeli w chwytaku nie ma probówki."

**Wyjaśnienie**: Wystąpił błąd w zautomatyzowanym ramieniu systemu VersaCell/VersaCell X3 podczas umieszczania probówki w szufladzie lub w systemie linii automatycznej, jeżeli system VersaCell/VersaCell X3 jest połączony z linią automatyczną. System VersaCell/VersaCell X3 zatrzymuje się automatycznie. Oprócz tego błędu wyświetla się komunikat o statusie probówki o treści **błąd transferu** (*Transfer Error*) dla probówki przenoszonej w chwili wystąpienia błędu. Zautomatyzowane ramię pokazuje operatorowi probówkę w chwytaku. Czasami jednak w chwytaku nie ma probówki. Może to świadczyć o tym, że probówka została upuszczona.

Jeżeli system VersaCell/VersaCell X3 wyświetla komunikat z poleceniem wyjęcia probówki z chwytaka, należy wykonać następujące czynności, zgodnie ze wskazówkami zawartymi w Podręczniku Operatora VersaCell/VersaCell X3:

#### 1. Wybierz Odblokować drzwi.

- 2. Podnieś główne drzwi.
- Przytrzymaj probówkę z próbką i chwytak, nachyl je do siebie i wyjmij probówkę. Jeżeli w chwytaku nie ma probówki, delikatnie przyciągnij chwytak do siebie. Usłyszysz dźwięk uwalnianego powietrza.

# Uwaga: Jeżeli w chwytaku nie ma probówki, należy wykonać następujące czynności.

- 4. Usuń błąd.
- 5. Zamknij główne drzwi.
- 6. Wybierz Zablokować drzwi.
- 7. Wybierz Uruchom.

Siemens Healthcare Diagnostics Inc. Wszystkie prawa zastrzeżone.

Ważna informacja dotycząca bezpieczeństwa stosowania # UFSN2004 - kwiecień 2014 rok

#### Błąd 2019 lub Błąd 102019, probówki nie ma w chwytaku

**Wyjaśnienie**: Jeżeli wyświetli się komunikat o błędzie, ale w chwytaku nie ma probówki, należy sprawdzić, gdzie znajduje się probówka.

Przed wybraniem **Uruchom** w systemie VersaCell/VersaCell X3, należy wykonać następujące czynności:

- 1. Jeżeli próbka pochodziła z szuflady VersaCell/VersaCell X3, sprawdź, czy na ekranie VersaCell/VersaCell X3 Drawer znajdują się próbki z komunikatem **Błąd Transferu**.
- 2. Zaznacz na ekranie probówkę z Błędem Transferu. Wyświetli się wtedy numer dostępu próbki oraz wszelkie związane z nią informacje, o ile są dostępne.
- 3. Obejrzyj tę pozycję w szufladzie, by sprawdzić, czy znajduje się tam probówka, dla której wyświetlił się komunikat o Błędzie Transferu. Jeżeli probówka znajduje się w szufladzie VersaCell/VersaCell X3, oznacza to, że została ona prawidłowo odstawiona na miejsce przez chwytak VersaCell/VersaCell X3. Jeżeli VersaCell/VersaCell X3 jest podłączony do linii automatycznej, należy sprawdzić, czy probówka nie znajduje się przy bramce linii automatycznej. Jeżeli probówka tam jest, oznacza to, że została ona prawidłowo odstawiona na miejsce przez VersaCell/VersaCell X3.
- 4. Wybierz Uruchom i kontynuuj oznaczanie próbek.

Jeżeli w szufladzie w pozycji probówki z Błędem Transferu wyświetlonej na ekranie VersaCell/VersaCell X3 Drawer nie ma fizycznie probówki lub jeżeli nie znajduje się ona na linii automatycznej, należy wykonać następujące czynności:

- Przeprowadzić wzrokową kontrolę szuflady VersaCell/VersaCell X3 oraz wnętrza komory VersaCell/VersaCell X3, a w trybie pracy z linią automatyczną należy również sprawdzić bramkę linii automatycznej.
- Jeżeli probówka nie znajduje się w systemie VersaCell/VersaCell X3 lub w systemie linii automatycznej, należy przełączyć system IMMULITE 2000/IMMULITE 2000 XPi na tryb Wstrzymaj wszystko (All Pause), a następnie otworzyć główną pokrywę IMMULITE 2000/IMMULITE 2000 XPi.
- 3. Przeprowadzić wizualną kontrolę karuzeli z próbkami analizatora IMMULITE 2000/IMMULITE 2000 XPi oraz jej otoczenia.

Jeżeli probówka nie znajdzie się podczas wstępnej kontroli jednego z systemów, może to oznaczać, że probówka spadła w część analizatora, która nie jest dobrze widoczna lub dostępna. Konieczne może być dokładniejsze przeszukanie obydwu systemów oraz bramki linii automatycznej (w systemach pracujących z linią automatyczną) w celu zlokalizowania probówki.

#### Weryfikacja wyników dotyczących upuszczonej probówki

Aby zweryfikować wyniki dotyczące upuszczonej probówki, należy wykonać następujące czynności:

1. Odszukać numer dostępu próbki na ekranie VersaCell/VersaCell X3 LIS, by ustalić, czy otrzymano wyniki pacjentów z analizatora IMMULITE 2000/IMMULITE 2000 XPi.

Siemens Healthcare Diagnostics Inc. Wszystkie prawa zastrzeżone.

Ważna informacja dotycząca bezpieczeństwa stosowania # UFSN2004 - kwiecień 2014 rok

#### Wykrywanie poziomu związane z upuszczaniem probówek

- 2. Dokonać przeglądu wyników pacjenta, jeżeli są dostępne, oraz powtórzyć oznaczenia dla próbek zgodnie z procedurami obowiązującymi w laboratorium.
- Wszelkie rozlane próbki należy usunąć i zmyć zgodnie z procedurami obowiązującymi w laboratorium, korzystając ze sprzętu ochronnego,/lm jeżeli zachodzi taka konieczność.

**Uwaga:** Zaleca się ponowne przeprowadzenie zleconych badań w systemie IMMULITE 2000/IMMULITE 2000 XPi dla probówki, która została upuszczona.

# Dodatkowe informacje (B)

Stosowanie niezatwierdzonych probówek oraz probówek z korkiem, a także nieprawidłowo umieszczone etykiety z kodem kreskowym, mogą spowodować upuszczenie probówki. Aby zminimalizować ryzyko upuszczenia probówki:

- · Należy stosować probówki bez korka
- Należy stosować wyłącznie zatwierdzone rodzaje probówek
- Należy zadbać o to, by etykiety z kodem kreskowym były umieszczane we właściwym miejscu

#### Zatwierdzone rodzaje probówek

- Rozmiary: od 12 x 75 mm do 16 x 100 mm
- Rodzaje: probówka pierwotna (separator żelowy), wtórna (okrągłe dno), szklana i plastikowa, płaskie dno

**Uwaga**: Probówki z płaskim dnem są dopuszczalne jedynie z wersją oprogramowania VersaCell 3.6a lub późniejszą oraz ze stojakiem SDX-07 oraz w systemie VersaCell X3 ze stojakiem SDX-07.

- VersaCell/VersaCell X3 pracuje z probówkami wielu różnych producentów. Wiadomo jest, że niektóre rodzaje probówek powodują błędy i zagrożenia, a ich stosowanie uznaje się za ryzykowne. Poniżej podano przykłady takich probówek oraz potencjalnych zagrożeń/błędów:
  - Probówki z wywiniętym brzegiem
  - Probówki z nakrętką o wielkości innej niż 16 mm mogą być chwytane w położeniu innym niż pionowe.
  - · Probówki z wystającymi krawędziami.
  - Probówki z nakładanym kubeczkiem lub mniejsze probówki znajdujące się wewnątrz większych probówek.
  - Probówki z fałszywym dnem.
  - Probówki wykonane z giętkich tworzyw sztucznych.

#### Umieszczanie etykiet z kodem kreskowym

Staranne umieszczenie etykiet z kodem kreskowym na probówkach jest niezwykle ważne. Właściwie umieszczona etykieta zapewnia prawidłowy odczyt kodu kresowego i zmniejsza

Siemens Healthcare Diagnostics Inc. Wszystkie prawa zastrzeżone.

Ważna informacja dotycząca bezpieczeństwa stosowania # UFSN2004 - kwiecień 2014 rok

ryzyko upuszczenia probówki. Lepkie pozostałości kleju z etykiety z kodem kreskowym lub nierównych etykiet naklejanych wielokrotnie na probówkę mogą spowodować, że probówka przyklei się do palców chwytaka.

Każdą etykietę należy umieścić w taki sposób, by część z kodem kreskowych znajdowała się jak najwyżej na probówce, należy jednak pozostawić około 0,5" od górnej krawędzi probówki, by chwytak mógł uchwycić probówkę. Patrz rysunek przedstawiony poniżej.

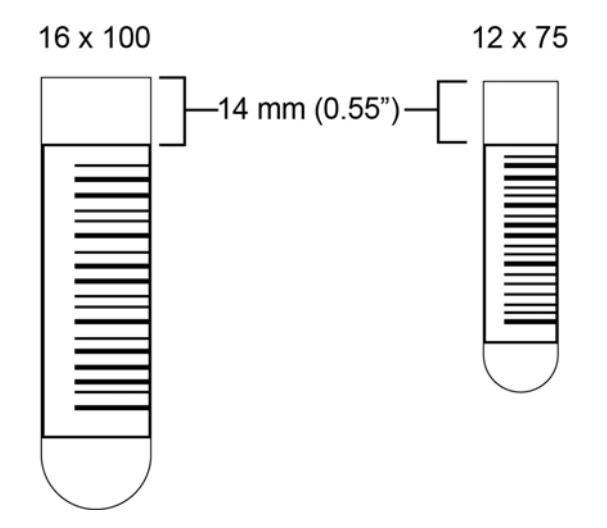

W Podręczniku Operatora VersaCell oraz Podręczniku Operatora VersaCell X3 podano następujące specyfikacje:

- Należy umieścić etykietę z kodem kreskowym co najmniej 14 mm (0,55 cali) od górnej krawędzi probówki oraz co najmniej 20 mm (0,79 cali) od dna probówki.
- Należy zadbać o to, by wysokość etykiety z kodem kreskowym wynosiła co najmniej 10 mm (0,4 cala).

Siemens Healthcare Diagnostics 511 Benedict Ave. Tarrytown, NY 10591 www.siemens.com/diagnostics

IMMULITE oraz VersaCell są znakami towarowymi firmy Siemens Healthcare Diagnostics.

Siemens Healthcare Diagnostics Inc. Wszystkie prawa zastrzeżone.

#### FORMULARZ SPRAWDZAJĄCY EFEKTYWNOŚĆ PODJĘTEJ AKCJI NAPRAWCZEJ

Wykrywanie poziomu związane z upuszczaniem probówek

Niniejszy formularz odpowiedzi służy potwierdzeniu, że otrzymali Państwo załączoną ważną informację dotyczącą bezpieczeństwa stosowania #UFSN2004 z kwietnia 2014 roku, przesłaną przez firmę Siemens Healthcare Diagnostics, dotyczącą wykrywania poziomu związanego z upuszczaniem probówek. Prosimy o przeczytanie pytania i zaznaczenie właściwej odpowiedzi. Wypełniony formularz należy przesłać faksem do Siemens Healthcare Diagnostics na numer faksu podany na dole strony.

Czy przeczytali Państwo i zrozumieli instrukcje zawarte w ważnej Tak Nie Nie informacji dotyczącej bezpieczeństwa stosowania przekazanej w tym piśmie.

 Nazwisko osoby wypełniającej kwestionariusz:

 Stanowisko:

 Instytucja:
 Numer seryjny analizatora:

 Ulica:

 Miejscowość:
 Województwo:

 Telefon:

#### Wypełniony formularz prosimy przesłać faksem pod numer 22 870 80 80

W razie jakichkolwiek pytań, prosimy o kontakt z lokalnym przedstawicielem firmy Siemens ds. wsparcia technicznego.

Siemens Sp. z o.o. UI. Żupnicza 11 03-821 Warszawa Tel. 22 870 88 80 – Contact Center Tel. Centrum Opieki Serwisowej – 0800 120 233

Siemens Healthcare Diagnostics Inc. Wszystkie prawa zastrzeżone.